## Posta elettronica

Il Centro di Calcolo di Ateneo mette a disposizione di tutti gli studenti e del personale dipendente il servizio di posta elettronica.

Per attivare tale servizio seguire la guida sottostante.

## Per gli studenti:

1. Accedere alla pagina Delphi ed entrare nella propria area personale:

| AREA STUDENTI                           |  |  |  |  |  |  |
|-----------------------------------------|--|--|--|--|--|--|
| ISCRIZIONI                              |  |  |  |  |  |  |
| O vodafone<br>Tor Vergata               |  |  |  |  |  |  |
| Inserisci Login e Password              |  |  |  |  |  |  |
| Login (Matricola):                      |  |  |  |  |  |  |
| Password:                               |  |  |  |  |  |  |
| Hai dimenticato la password? Clicca qui |  |  |  |  |  |  |
| ENTRA                                   |  |  |  |  |  |  |

2. Eseguito l'accesso selezionare, alla voce Altri servizi, Attivazione altri servizi:

| ESAME DI LAUREA | Gestione Domanda di Laurea                                                                                  |
|-----------------|----------------------------------------------------------------------------------------------------|
| ALTRI SERVIZI   | Attivazione altri servizi                                                                                   |
|                 | Domanda benefici per merito I termini previsti dal bando per poter richiedere il beneficio sono<br>scadutil |

3. A questo punto si viene indirizzati in una pagina con i *Servizi forniti,* dove sarà sufficiente cliccare su *Attivazione Microsoft Office 365:* 

| UNIVERSITÀ | DEGLI ST                                                                 | UDI DI                                                                                  | RDMA                         | TOR   | VERGATA |
|------------|--------------------------------------------------------------------------|-----------------------------------------------------------------------------------------|------------------------------|-------|---------|
| Home       | epage Area Doce                                                          | nti Area St                                                                             | tudenti                      | Delph |         |
|            | Are                                                                      | EA STUDENT                                                                              | 11                           |       |         |
|            | SEI                                                                      | RVIZI FORNI                                                                             | ті                           |       |         |
|            | <ul> <li>Attivazio<br/>(e-mail,<br/>Per mag</li> <li>Codice A</li> </ul> | one Microsoft Office<br>network-disk, etc.<br>giori informazioni<br>Attivazione MathLal | e365<br>)<br>clicca QUI<br>o |       |         |
|            |                                                                          | INDIETRO                                                                                |                              |       |         |

4. Nella nuova schermata, selezionare la voce Prima Attivazione/Reset Password:

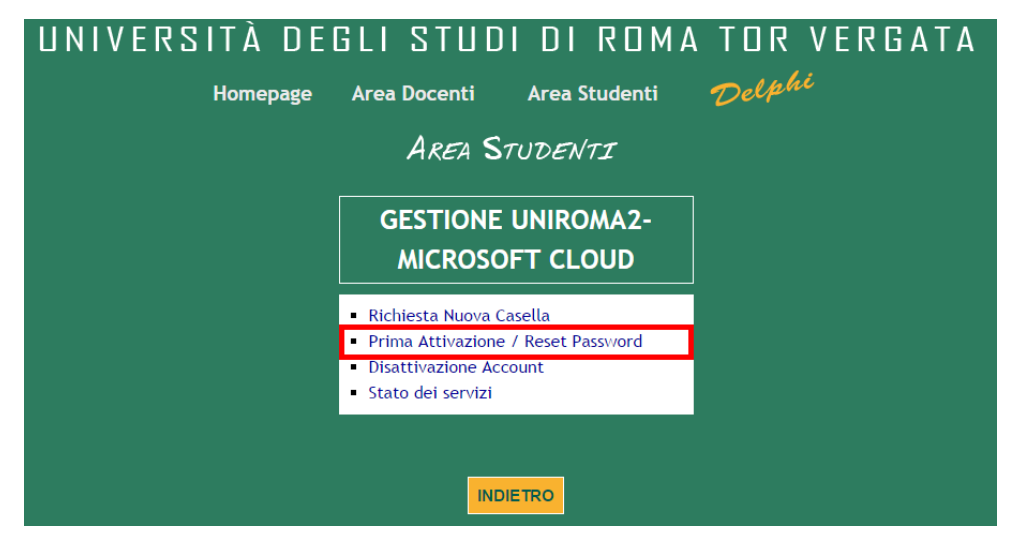

5. A questo punto, a seconda che si sia un attuale studente (students) o un ex studente (alumni), selezionare, rispettivamente, la prima o la seconda voce:

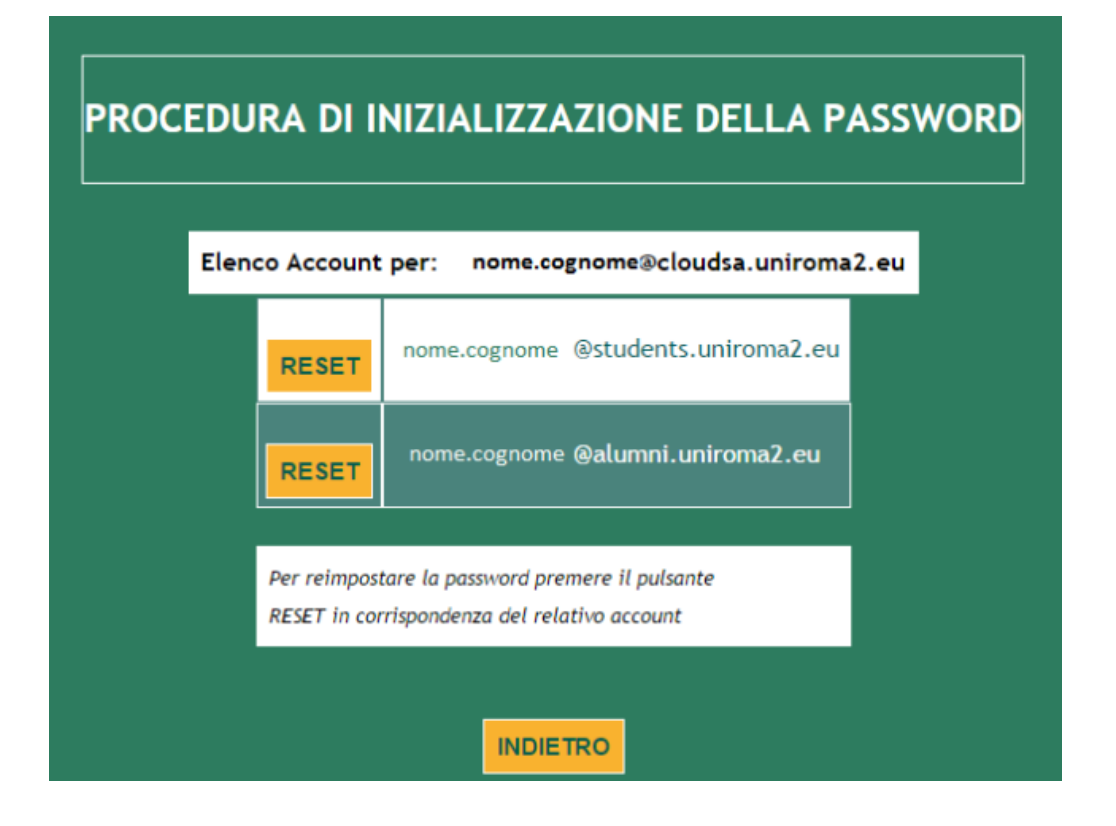

6. Scegliere una password e premere su Conferma dati:

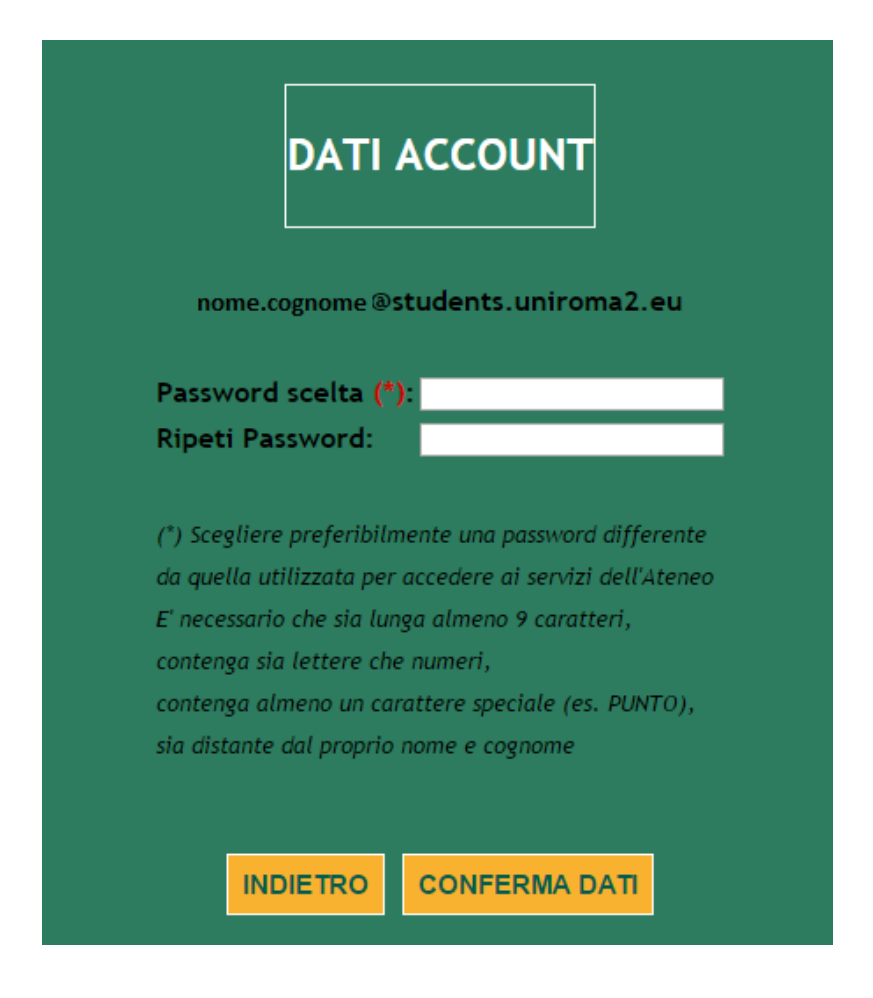

7. La procedura è completa. Si visualizzerà la seguente schermata:

| UNIVERSITÀ DEGLI STUDI DI ROMA TOR VERGATA        |
|---------------------------------------------------|
| Homepage Area Docenti Area Studenti <i>Delphi</i> |
| AREA STUDENTI                                     |
|                                                   |
| L'OPERAZIONE E' STATA CORRETTAMENTE ESEGUITA.     |
| EMAIL nome.cognome @students.uniroma2.eu          |
| INDIETRO                                          |

Una volta attivato l'indirizzo email, si potrà accedere alla propria casella di posta elettronica tramite il sito outlook.com/uniroma2.eu inserendo:

- User: nome.cognome@cloudsa.uniroma2.eu;
- Password.

<u>NB</u>: nel momento in cui si attiva la posta elettronica, allo studente viene fornito un UserID (*nome.cognome@cloudsa.uniroma2.eu*) con il quale poter aver accesso ai vari servizi e un indirizzo riservato alla posta elettronica (*nome.cognome@students.uniroma2.eu*)